HCM

This quick reference guide (QRG) supports Employment Coordinators and those in the management chain who need to update an End Date for a fixed term employee.

From the Workday Home page:

- 1. Search for Edit Position in the Workday search bar.
- 2. In the Positions field, search for the position you need to edit by Manager Hierarchy, Workers I Support, or Supervisory Org. Click through until you find the appropriate position, then click Submit. Alternatively, you can also search using the employee's name or position number.
- 3. Select the Effective Date of today's date.
- 4. In the **Reason** field, select Edit Position and then **Edit Position > Correct Employment End Date.**
- 5. Click the blue arrow to expand the Additional Information section.
- 6. Edit the **End Employment Date** to the appropriate date in the next fiscal year.
- 7. If you are unsure of the End Date or if the employee is working only as needed (WOWN) use the last day of the next fiscal year.

## Job Details

| Employee Type          | × Temporary (Fixed Term) [Z] ⋮≡                                |
|------------------------|----------------------------------------------------------------|
| Job Profile            | k × NC7550PNE ∷≡<br>Project/Program Specialist<br>(Non-Exempt) |
| Job Title              | Project/Program Specialist (Non-Exempt)                        |
| Business Title         | Project/Program Specialist (Non-Exempt)                        |
| Time Type              | ★ Part time 🗄                                                  |
| Location               | K UADA   CES   LRSO   RM 208 i≡<br>Common Area                 |
| Work Space             |                                                                |
| Pay Rate Type          | × Hourly ···· ∷≡                                               |
| Scheduled Weekly Hours | 20                                                             |

## O Additional Information

| Job Classifications                                 | 13-0000 - Business and Financial Operations Occ   |  |
|-----------------------------------------------------|---------------------------------------------------|--|
|                                                     | 3 - Professional (EEO-6-United States of America) |  |
| Additional Job Classifications                      |                                                   |  |
| Company Insider Types                               |                                                   |  |
| Workers' Compensation Code from Job Profile (empty) |                                                   |  |
| Workers' Compensation Code Override                 |                                                   |  |
| Work Shift                                          |                                                   |  |
| End Employment Date                                 | 06/30/2022                                        |  |
| Difficulty to Fill                                  | (empty)                                           |  |
| Critical Job                                        |                                                   |  |

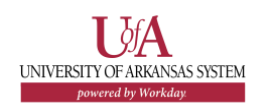

1